## How to Apply for Sisters GRO Scholarships

https://sistersgro.awardspring.com/

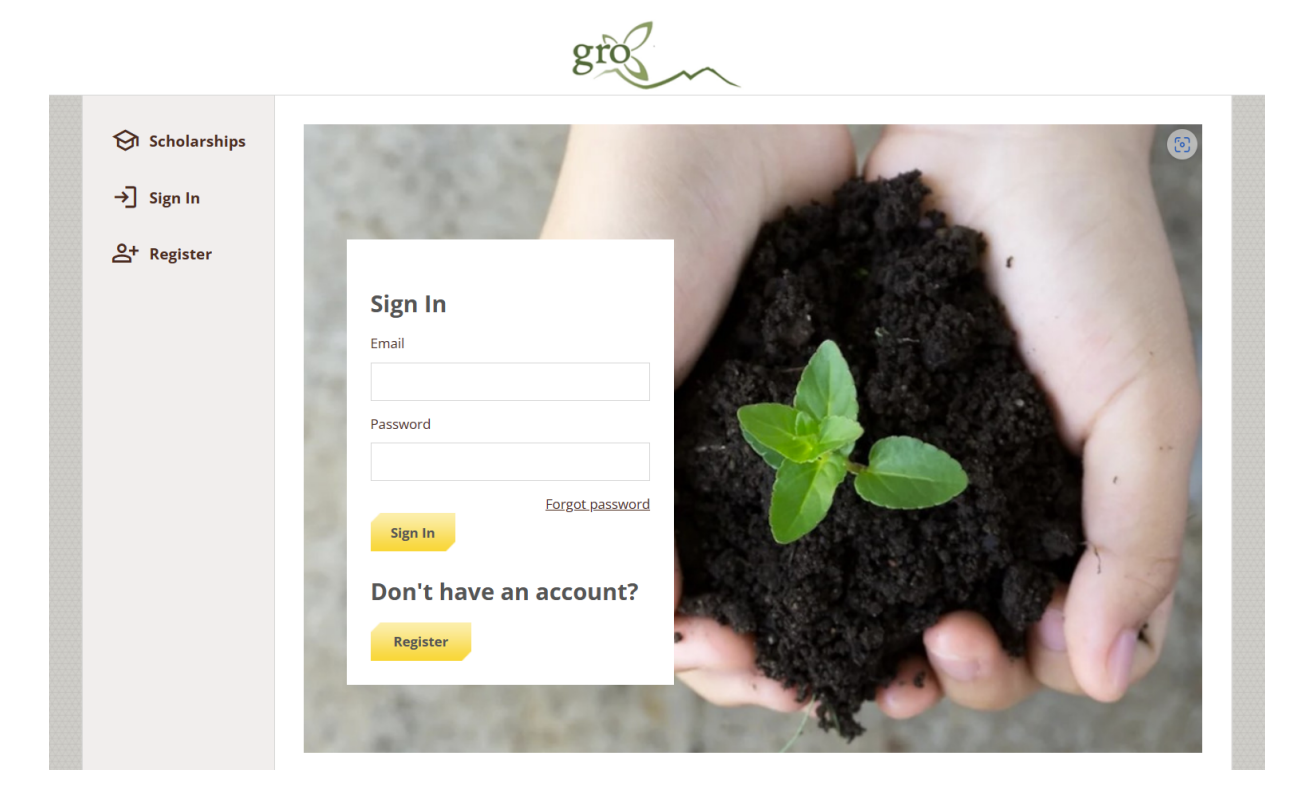

Before ever logging in, you may view a list of all scholarships that are being offered through Sisters GRO this year. In the left menu bar Scholarships is a clickable button that will show you a list of all scholarships that are being offered.

| 🕅 Scholarships                                                                                                    | Scholarships                                                                                                    |       |                         |   |
|----------------------------------------------------------------------------------------------------|----------------------------------------------------------------------------------------------------|-------|-------------------------|---|
| →] Sign In                                                                                                    | 73 Scholarships                                                                                                    |       | Search Scholarships     | Q |
| A Register                                                                                                    |                                                                                                    |       |                         |   |
|                                                                                                    | Scholarship Name A                                                                                                    | Award | Deadline -              |   |
|                                                                                                    | Ace Hardware of Sisters Scholarship<br>The owner of Ace Hardware wants to contribute to a female student                    |       | 🛗 Due February 29, 2024 |   |
|                                                                                                    | Americana Project Scholarship by Sisters Folk Festival<br>Graduating seniors who have participated in Americana Project. Am |       | 🛗 Due February 29, 2024 |   |
|                                                                                                    | Bedouin/Julie Gravley Memorial Scholarship<br>Our hope is to find a student that strengths are in the visual arts or        |       | 🛗 Due February 29, 2024 |   |
| BestMed Health Professionals Scholarship<br>This scholarship has been established by health professionals in Sist |                                                                                                    |       | 🛗 Due February 29, 2024 |   |
|                                                                                                    | Bill & Jan Reed Memorial Scholarship<br>This scholarship was established in memory of Bill and Jan Reed wh                  |       | Due February 29, 2024   |   |
|                                                                                                    | Bi-Mart Scholarship<br>Bi-Mart has been part of the Northwest for over 60 years and wishe                                   |       | 🛗 Due February 29, 2024 |   |
|                                                                                                    | Black Butte Ranch Art Guild Scholarship<br>The Black Butte Ranch Art Guild would like to present one or more s              |       | 🛗 Due February 29, 2024 |   |
|                                                                                                    | Plack Putte Panch Scholarchin                                                                                               |       |                         |   |

gro

Click into a scholarship to see additional information.

## Scholarships 🔺 Ace Hardware of Sisters Scholarship

| <u>Sign in</u> or <u>Register</u> to apply. | <u>Sign</u> | <u>In</u> o | r <u>Re</u> g | <u>gister</u> | to | apply. |
|---------------------------------------------|-------------|-------------|---------------|---------------|----|--------|
|---------------------------------------------|-------------|-------------|---------------|---------------|----|--------|

| Overview                                                                                                    | Quick Facts                  |
|----------------------------------------------------------------------------------------------------|------------------------------|
| The owner of Ace Hardware wants to contribute to a female student who wishes to broaden her scope of knowledge and better her future. | Apply by Feb 29, 2024 (1997) |
| Qualifications                                                                                                    |                              |
| ✓ Applicant must be a female.                                                                                                    |                              |
| <ul> <li>Applicant must have a 2.5-3.5 GPA.</li> </ul>                                                                                |                              |
| <ul> <li>Applicant must demonstrate financial need.</li> </ul>                                                                        |                              |

Once you are ready to begin your application:

**Register:** You do not have an account. You will be directed to a registration page. Enter all the required information, click the agreement box, and click the Create Account button.

\* **Note:** <u>Please use a personal email</u> address (gmail, icloud, etc.), <u>not</u> your ssd6.org email to register. This will ensure that we can contact you after graduation to disburse your scholarship awards.

**Sign In**: Choose this if you already have an account. Enter your email address and password and click the yellow Sign In button.

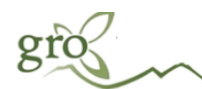

| <ul> <li>Scholarships</li> <li>→ Sign In</li> </ul> |                                  |
|-----------------------------------------------------|----------------------------------|
| + Register                                          | Sign In<br>Email                 |
|                                                     | Password Forgot password Sign In |
|                                                     | Don't have an account?           |

|                                                                                                    | gr                                                    | S ~                      |                |    |
|----------------------------------------------------------------------------------------------------|-------------------------------------------------------|--------------------------|----------------|----|
|                                                                                                    | Register                                              | Already have an account? | <u>Sign in</u> |    |
|                                                                                                    | Email<br>Phone<br>First Name<br>Last Name<br>Password | ;                        |                |    |
|                                                                                                    | Confirm Password Create Account                       |                          |                |    |
|                                                                                                    | gr                                                    | S                        |                |    |
| Privacy and Use Policy                                                                                                    | /                                                     |                          |                |    |
| On this page you'll be agreeing to a f<br>• The <u>AwardSpring Privacy Policy</u><br>• The <u>AwardSpring Terms of Use</u> | few things in order to use the Award                  | ISpring website:         |                |    |
| ■ I agree to the AwardSpring Term                                                                                          | s of Use and Privacy Policy.                          |                          |                |    |
| Accept Agreement Can                                                                                                    | cel                                                   |                          |                |    |
|                                                                                                    |                                                       |                          |                | a. |

After login/registration, you will be directed to your Dashboard. Important information about your application status and additional instructions will be displayed for you here.

Click the **Apply** button to begin filling out your application.

| gro                                                                |                                                                                                    |                                | regan@test.com 🔻 |
|--------------------------------------------------------------------|----------------------------------------------------------------------------------------------------|--------------------------------|------------------|
| <ul><li>MENU</li><li>□□ Dashboard</li><li>○ Scholarships</li></ul> | Welcome Regan!<br>Complete Application                                                                                                    | You have 1 item(s) to complete |                  |
| P Application                                                      | Fill out your application to unlock<br>opportunities.<br>Once you finish the application, we<br>will automatically match you to all<br>opportunities you're eligible for. | Application Due 2/29/2024      | Complete         |
|                                                                    |                                                                                                    |                                |                  |
|                                                                    | Progress: 0% APPLY                                                                                                    |                                |                  |

There are several tabs that make up the entire general application. Complete all of them in order to submit your application. You will see *In Progress* on tabs that have been started or *Completed* on those that are finished. You cannot submit the application until all tabs show *Completed*.

| gro                 |                        |                                                      | regan@test.com 🔻 |
|---------------------|------------------------|------------------------------------------------------|------------------|
| меми<br>日 Dashboard | Application for Regar  | Testing                                              |                  |
| Scholarships        | General Information    | Address 1                                            |                  |
| Application         | Academic Information   | 123 Main St                                          |                  |
|                     | Financial Information  | Address 2 (Optional)                                 |                  |
|                     | Qualifications         |                                                      |                  |
|                     | Short Answer Questions | City Sisters                                         |                  |
|                     |                        | State           Image: State           Image: Oregon |                  |

You will see embedded external request forms that request information from a third party (i.e. a letter of recommendation from a teacher, or a request to Shannon for your transcript). This tool allows you to send a request via email. Complete the required information and click the **Send Request** button. The third party will receive an email request and provide the requested information directly to AwardSpring.

| gro          |                                  | regan@test.com 🔻                                                                                                    |
|--------------|----------------------------------|----------------------------------------------------------------------------------------------------|
|              | Application for Regar            | n Testing                                                                                                    |
| Scholarships | General Information<br>Completed | Institution State (if known, otherwise select Unknown)                                                                                                    |
| Application  | Academic Information             | Select an answer                                                                                                    |
|              | Financial Information            | Institution Type                                                                                                    |
|              | Qualifications                   | Two-Year College or University                                                                                                    |
|              | Short Answer Questions           | Are you planning to attend a religious education institution?                                                                                                    |
|              |                                  | O Yes O No                                                                                                    |
|              |                                  | Please enter the recipient information shown below to request a transcript.<br>Recipient First Name: Shannon<br>Recipient Last Name: Beutler<br>Recipient Email: <u>shannon beutler@ssd6.org</u><br>Recipient First Name<br>Shannon<br>Recipient Last Name<br>Beutler<br>Recipient Email<br>shannon.beutler@ssd6.org<br>Send Request |
|              | Previous Step Ne                 | submit Application                                                                                                    |
|              |                                  |                                                                                                    |
|              |                                  |                                                                                                    |

The request will sit in a pending state until it is completed by the third party. If these won't be able to be completed before the deadline (1 week after the application closes) you may send a new request. Be sure to check back!

| Please enter the recipient information shown below to request a transcript.                                        | Please enter the recipient information shown below to request a transcript.                                       |
|----------------------------------------------------------------------------------------------------|----------------------------------------------------------------------------------------------------|
| Recipient First Name: Shannon<br>Recipient Last Name: Beutler<br>Recipient Email: <u>shannon.beutler@ssd6.org</u>  | Recipient First Name: Shannon<br>Recipient Last Name: Beutler<br>Recipient Email: <u>shannon.beutler@ssd6.org</u> |
| Requested on Jan 02, 2024 Shannon Beutler shannon.beutler@ssd6.org Status: Pending Resend Request Send New Request | Requested on Oct 31, 2023<br>Shannon Beutler<br>shannon.beutler@ssd6.org<br>Status:<br>Completed                  |

Some scholarships will consider or require financial need as a qualification. To determine this, we ask you to please enter your Expected Family Contribution (EFC)

Ŧ

| gro                                   |                                      |                                                                  | regan@test.com |
|---------------------------------------|--------------------------------------|------------------------------------------------------------------|----------------|
| MENU                                  | Application for Regar                | n Testing                                                        |                |
| <ul><li>Image: Scholarships</li></ul> | General Information<br>Completed     | Some scholarships require or give preference for financial need. |                |
| P Application                         | Academic Information                 | Yes                                                              |                |
|                                       | Financial Information<br>In Progress | Expected Family Contribution (EFC)                               |                |
|                                       | Qualifications                       | 10000                                                            |                |
|                                       | Short Answer Questions               | FAFSA SAR Upload Upload File                                     |                |
|                                       | Previous Step No                     | ext Step Submit .                                                | Application    |

and upload a copy of your Free Application for Federal Student Aid (FAFSA) Student Aid Report (SAR) that could look something like this:

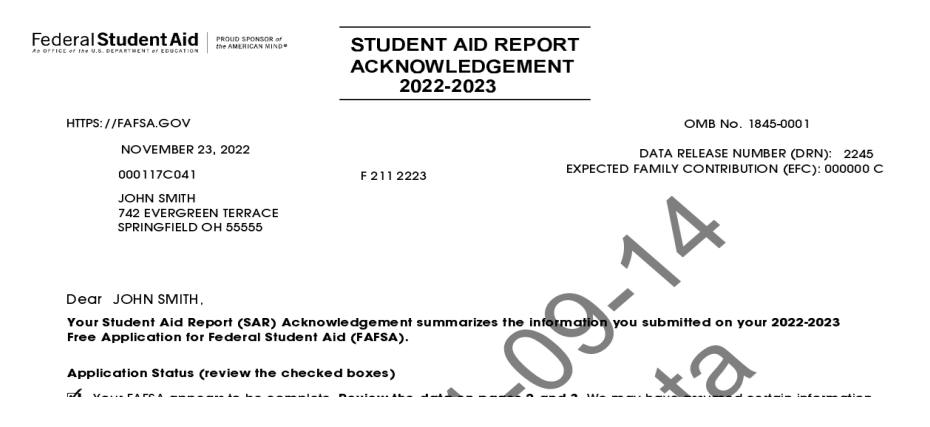

If you have extenuating circumstances and cannot provide a SAR, please contact us at <u>info@sistersgro.org</u> during the application window to explain.

Completing all tabs of the general application will enable the **Submit Application** button in the lower right corner. Click it to submit your application.

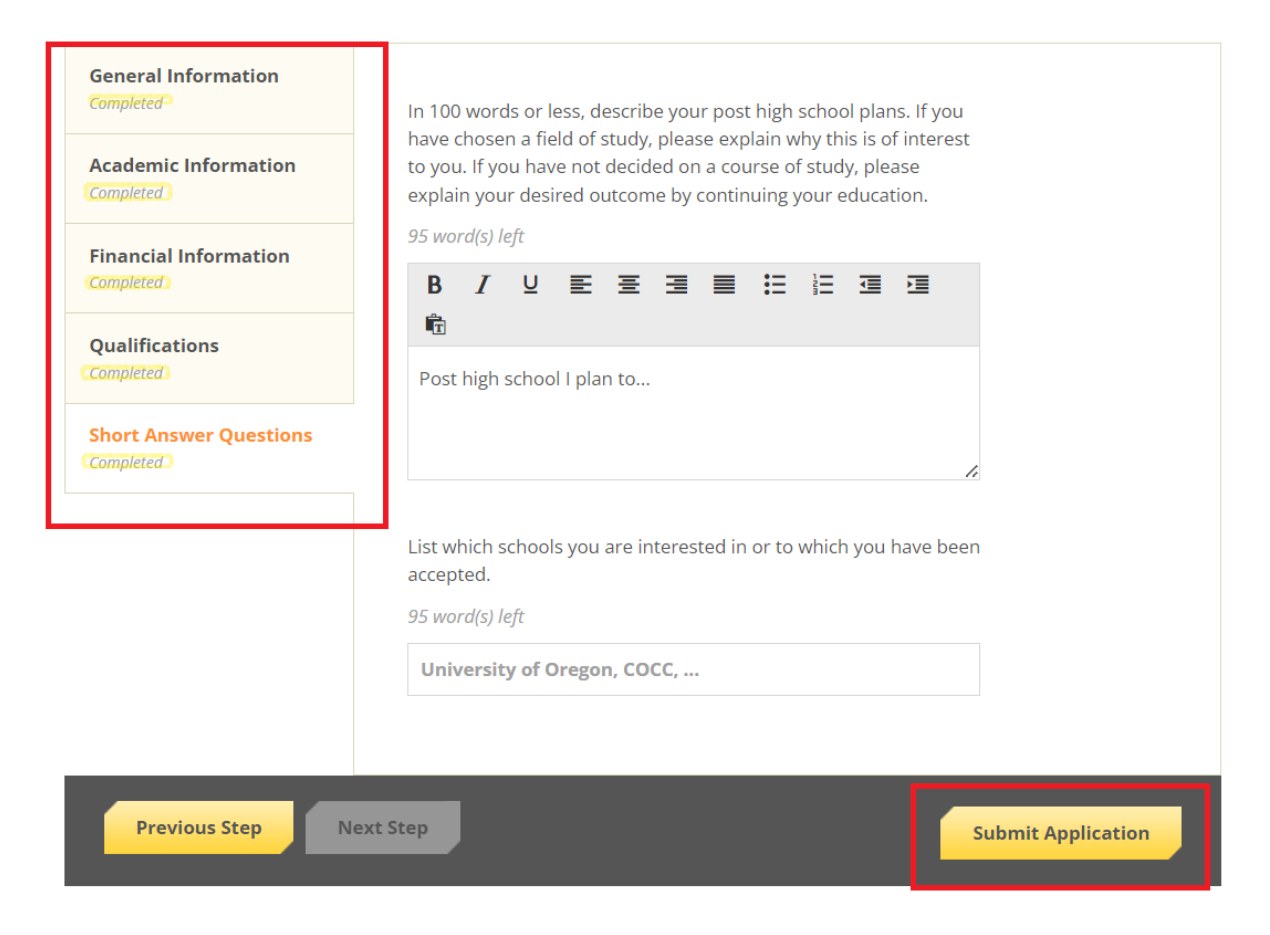

## You will be directed to your Dashboard.

|                                | Welcome Regan!                                                                   |                                                                                                    |
|--------------------------------|----------------------------------------------------------------------------------|----------------------------------------------------------------------------------------------------|
| Scholarships       Application | Application submitted<br>Explore the task section to the<br>right to unlock more | You have 39 item(s) to complete                                                                                                    |
| opportunities.                 | opportunities.                                                                   | <ul> <li>Follow-up Ace Hardware of Sisters Scholarship</li> <li>You are eligible to apply but have some work to complete by 2/29/2024</li> </ul> |
|                                |                                                                                  | Follow-up Bill & Jan Reed Memorial Scholarship                                                                                                   |

Click the **Scholarships** tab to see your status for all scholarships – Applied, Not Qualified or Complete Follow-Up.

- <u>Applied</u> applications for these scholarships are complete
- <u>Not Qualified</u> your general application answers prohibit you from qualifying (perhaps GPA, area of interest, type of institution.) Click the **Application** tab if you need to make any corrections to the qualifying questions.
- <u>Complete Follow-Up</u> Scholarship requires further information (essay question, recommendation, etc.) to complete application

| мели<br>日 Dashboard | Scholarships                                                                               |                        |                    |
|---------------------|--------------------------------------------------------------------------------------------|------------------------|--------------------|
| 🕅 Scholarships      | Filter •                                                                                   |                        |                    |
| L Application       | Scholarship Name 🍦                                                                         | Award 🗍 Deadline 🍦     | Status             |
|                     | Ace Hardware of Sisters Scholarship<br>The owner of Ace Hardware wants to contribute       | N/A 🛗 Due Feb 29, 2024 | Complete Follow-Up |
|                     | Americana Project Scholarship by Sist<br>Graduating seniors who have participated in Am    | N/A 🛗 Due Feb 29, 2024 | Not Qualified      |
|                     | Bedouin/Julie Gravley Memorial Schol<br>Our hope is to find a student that strengths are i | N/A 🛗 Due Feb 29, 2024 | Applied            |
|                     | BestMed Health Professionals Scholar<br>This scholarship has been established by health    | N/A 🛗 Due Feb 29, 2024 | Not Qualified      |
|                     |                                                                                            |                        |                    |

Click **Complete Follow-up** to get to the next step or **Dashboard** to return to your Dashboard to view additional information or take further action.

|  | gro reganaroberts@gmail.c |              |                                                                                                    |                                                                                                    |  |  |
|--|---------------------------|--------------|----------------------------------------------------------------------------------------------------|----------------------------------------------------------------------------------------------------|--|--|
|  | Welcome Reg               |              | Welcome Regan!                                                                                     |                                                                                                    |  |  |
|  | ଡ                         | Scholarships | Application submitted<br>Explore the task section to the<br>right to unlock more<br>opportunities. | You have 27 item(s) to complete                                                                                                  |  |  |
|  |                           | Application  |                                                                                                    | Follow-up Ace Hardware of Sisters Scholarship<br>You are eligible to apply but have some work to<br>complete by 2/29/2024        |  |  |
|  |                           |              |                                                                                                    | <ul> <li>Follow-up Bi-Mart Scholarship</li> <li>You are eligible to apply but have some work to complete by 2/29/2024</li> </ul> |  |  |
|  |                           |              |                                                                                                    | Follow-up Black Butte Ranch Scholarship                                                                                          |  |  |

You may be eligible for additional scholarships that require additional information. The Dashboard will prompt you to provide this. In this example, the applicant qualifies for the Ace Hardware of Sisters Scholarship, but additional follow-up information is required to apply. The applicant needs to click the Complete button to provide the required responses and/or documentation.

## In this example, the applicant needs to answer two essay questions. Please note the special instructions for questions with a \*:

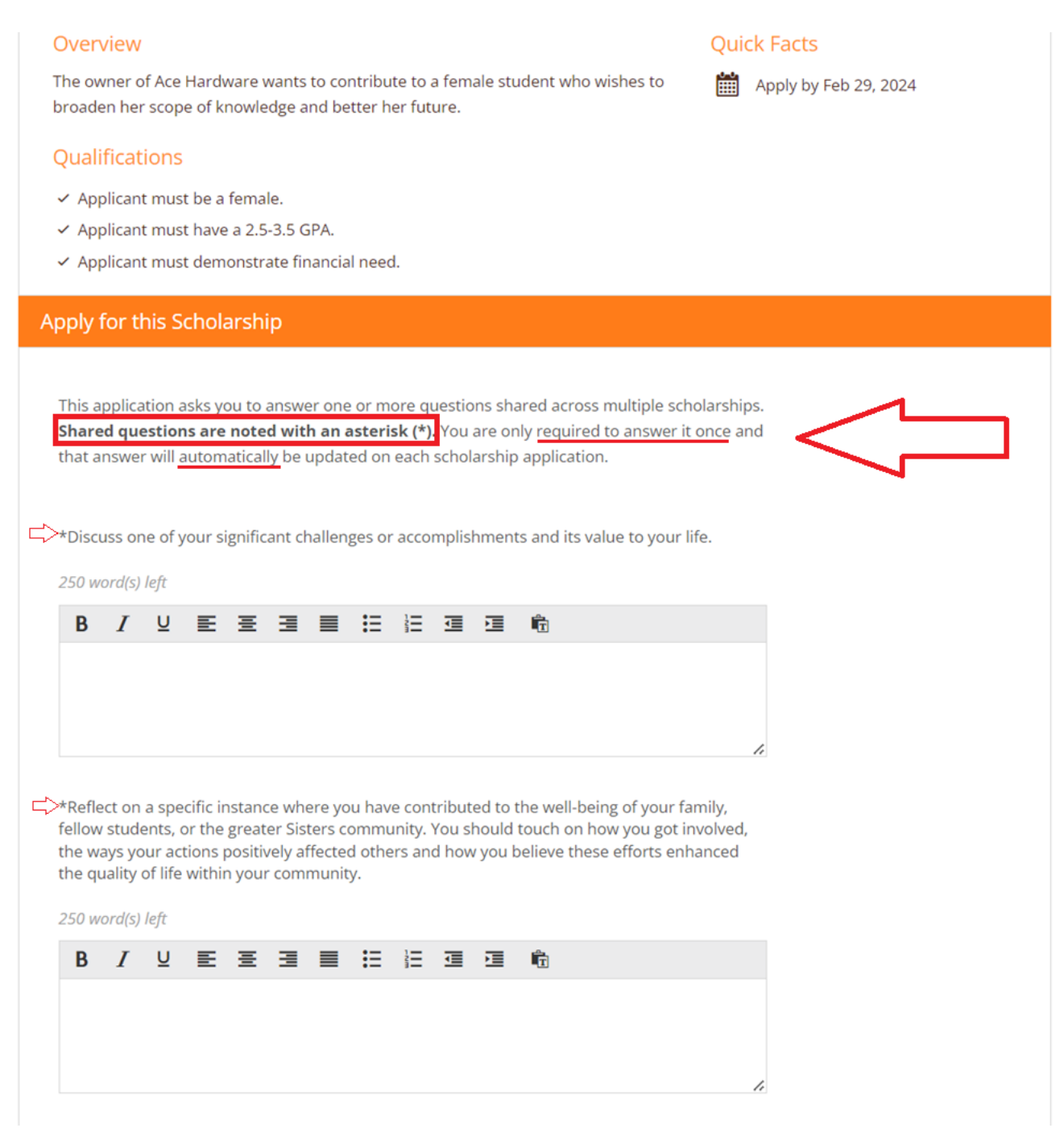

After completing all follow-up items for the scholarship, click the **Submit Application** button to submit your application. Proceed through all Follow-Up items for all scholarships listed.

| ✓ Great! You have anso | <ul> <li>Great! You have answered all required questions. Now click the Submit Application button.</li> </ul> |  |  |  |
|------------------------|----------------------------------------------------------------------------------------------------|--|--|--|
| Submit Application     |                                                                                                    |  |  |  |

If you complete all follow-up items for all scholarships, you will see the following screen.

| gri      | S.                          |                                                  |                                     | regan@test.com 🔻 |
|----------|-----------------------------|--------------------------------------------------|-------------------------------------|------------------|
|          | Dashboard                   | Welcome Regan!                                   |                                     |                  |
| \$<br>[] | Scholarships<br>Application | Application submitted<br>Stay tuned for updates! | Thank you! Nothing left to complete |                  |

Congratulations! You are essentially complete. The only potential follow up would be to check that your recommendations have been submitted (moved from pending to complete as shown above.) You can only make changes or updates to this during the application window so be sure to follow up with your recommenders and confirm they will complete their part.

In April, you will receive an invitation for you and your family to the Senior Celebration, scheduled in May, where Sisters GRO announces the scholarship award winners.

Contact us at info@sistersgro.org at any time with questions.